## ACCESO AL SISTEMA:

 El acceso al sistema se realiza desde un navegador web, ingresando a "Acceso Alumnos de Grado" en la siguiente dirección: www.untref.edu.ar

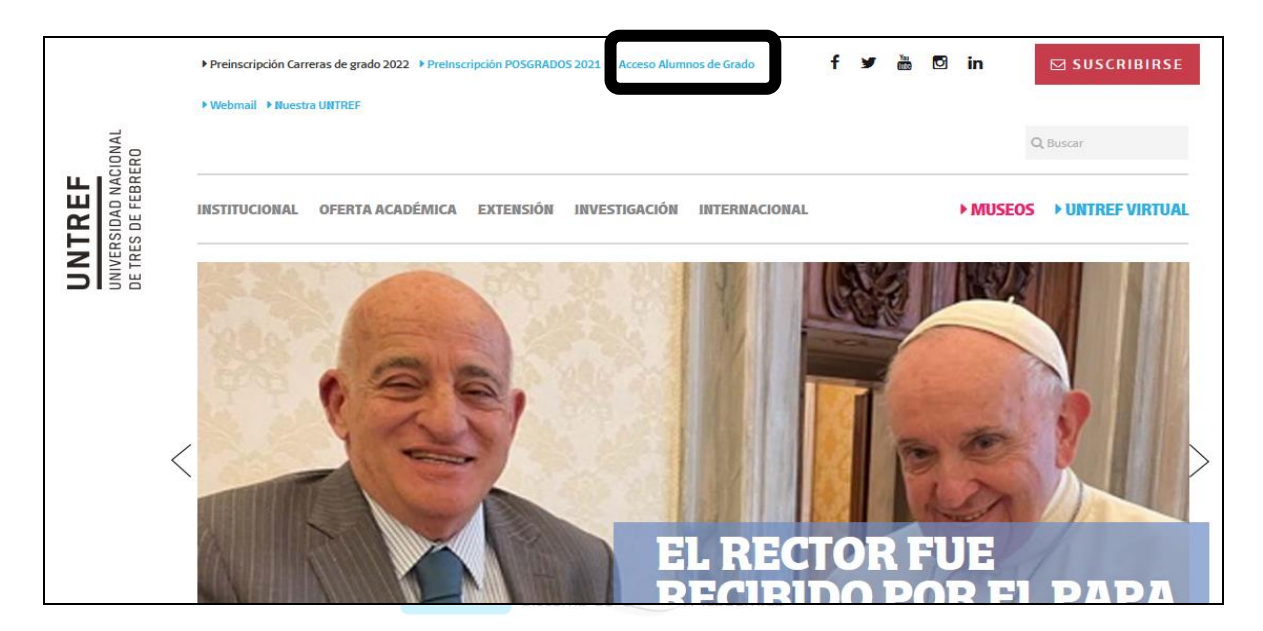

2) Aparecerá el siguiente cuadro de dialogo:

| UNIVERSIDAD<br>NACIONAL<br>DE TRES DE FEBRERO                |                                                                          |                               |
|--------------------------------------------------------------|--------------------------------------------------------------------------|-------------------------------|
| Acceso Fechas de Examen Horarios de Cursadas                 |                                                                          |                               |
| Ingresá tus datos                                            | SIU Guaraní                                                              |                               |
| Legajo<br>Contraseña                                         | - ALUMNOS DE GRADO -<br>Finalización del 2º cuatrimestre 2021: 27 de Nor | viembre.                      |
|                                                              | En su primer ingreso, acceda en                                          | : Diciembre.<br>de Diciembre. |
| Ingresar<br>¿Olvidaste tu contraseña o sos un usuario nuevo? | este link para generar la<br>contraseña.                                 | al 17 de Diciembre.<br>embre. |

3) Completa los datos solicitados, luego botón "Continuar":

| UNIVERSIDAD<br>NACIONAL<br>DE TRES DE FEBRERO                                                         |                                                                                                    |
|----------------------------------------------------------------------------------------------------|----------------------------------------------------------------------------------------------------|
| Acceso Fechas de Examen Horarios de Cursadas                                                          |                                                                                                    |
| Recuperar contraseña<br>Ingresa tu número de documento y se te enviará un mail con instrucciones para | SIU Guaraní                                                                                                    |
| reestablecer tu contraseña                                                                            | - ALUMNOS DE GRADO -                                                                                                    |
| Argentina V                                                                                           | FINALIZACIÓN DEL 2º CUATRIMESTRE 2021: 27 de Noviembre.                                                                                                    |
| Tipo de documento                                                                                     | MESAS DE EXÁMENES DICIEMBRE 2021: del 06 al 18 de Diciembre.                                                                                                    |
| (DNI) Documento Nacional de Identidad                                                                 | PEDIDO DE MESAS ESPECIALES FEBRERO 2022: del 13 al 17 de Diciembre.                                                                                                    |
| Número de documento (sin puntos ni guiones)                                                           | INSCRIPCIÓN CURSO DE VERANO 2022: 21 y 22 de Diciembre.                                                                                                    |
|                                                                                                    |                                                                                                    |
| No soy un robot                                                                                       | - ATENCIÓN -                                                                                                    |
| Continuar                                                                                             | Si cursaste la materia INGLES (cualquier nivel), en forma VIRTUAL durante el 1º, 2º cuatrimestre del<br>o 1º, 2º cuatrimestre del 2021, y querés rendir el examen final, debés inscribirte únicamente en la pr<br>fecha del llamado: LUNES 06 de DICIEMBRE. |

Nota: Se enviará a la casilla de correo registrada, un mail con el enlace para generar la contraseña.

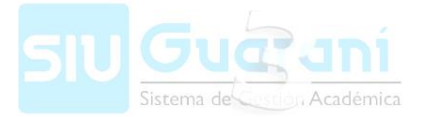

4) Ingresa la contraseña deseada (dos veces), y luego presiona "Acceder":

| UNIVERSIDAD<br>NACIONAL<br>DE TRES DE FEBRERC                                                                                 | )                            |             |  |
|----------------------------------------------------------------------------------------------------|------------------------------|-------------|--|
| Acceso Fechas de Examen                                                                                                    | Horarios de Cursadas         |             |  |
| Recuperar contrase<br>Ingresa tu nueva contraseña y podrás<br>Nueva contraseña<br><br>Repetir nueva contraseña<br><br>Acceder | ña<br>s ingresar al sistema. | SIU Guaraní |  |

5) Ya estás en condiciones de ingresar al módulo de "AUTOGESTIÓN", con tu nº de Legajo y Contraseña anteriormente elegida:

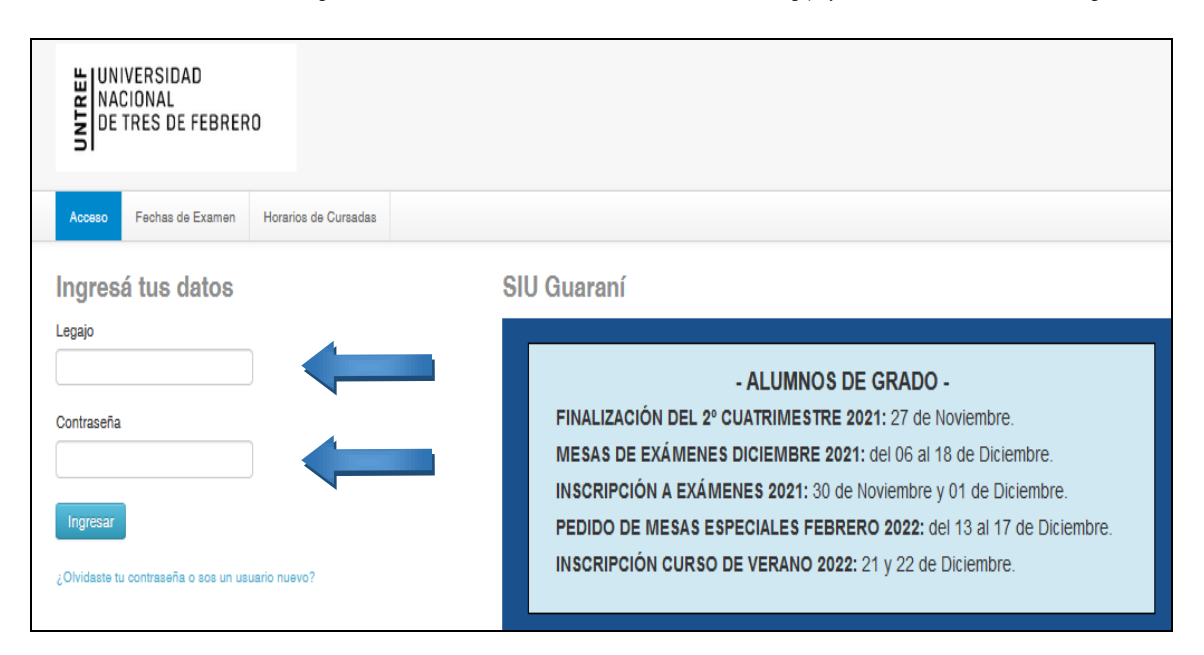

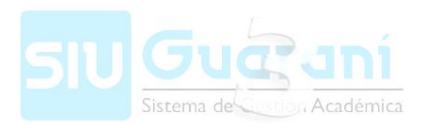